### ΔΙΑΔΙΚΑΣΙΑ ΥΠΟΒΟΛΗΣ ΗΛΕΚΤΡΟΝΙΚΗΣ ΑΙΤΗΣΗΣ ΓΙΑ ΤΟ ΚΑΤΑΣΚΗΝΩΤΙΚΟ ΠΡΟΓΡΑΜΜΑ ΤΟΥ ΟΑΕΔ/ΔΥΠΑ

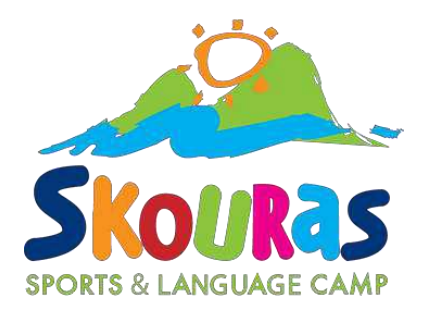

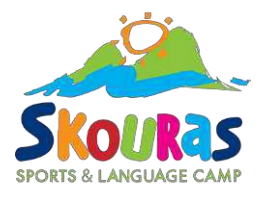

### Μπαίνουμε στο gov.gr και πατάμε στο Εργασία και ασφάλιση

| ← → C A 🕾 www.gov.gr                                           |                                                                                                    |                                                                                   | 20 4 | 0 🔨 🗙 |
|----------------------------------------------------------------|----------------------------------------------------------------------------------------------------|-----------------------------------------------------------------------------------|------|-------|
| <b>Επ</b><br>> <u>8ε</u><br>> Δα<br>• <u>Εγ</u><br>• <u>Σγ</u> | <b>ί καιρες αναζητήσεις</b><br>β <u>αίωση μόνιμης κατοικίας</u><br>μιουργία ηλεκτρονικής επισημείωσης της Χάγης (e-apostille)<br>γραφή στους ειδικούς εκλανικούς καταλόγους επιστολικής ψήφου<br>εύθυνη Δήλωση / Εξουσιοδότηση / Γνήσιο Υπογραφής | Καλημέρα και Καλό Πάσχα, πώς μπορώ να σας εξυπηρετήσω;<br>Εκκίνηση νέας συζήτησης |      |       |
|                                                                | =""<br>"                                                                                                    | 🌵 Γράψτε την ερώτηση σας 💿                                                        |      |       |

#### Κατηγορίες Υπηρεσιών

11 κατηγορίες με 1754 υπηρεσίες για να βρείτε ακριβώς αυτό που ψάχνετε.

#### Γεωργία και κτηνοτροφία

Διαδικασίες, επιδοτήσεις και αποζημιώσεις για την γεωργική, κτηνοτροφική ή αλιευτική σας δραστηριότητα,

#### Επιχειρηματική δραστηριότητα

Υπηρεσίες για να ξεκινήσετε και να μεγαλώσετε την επιχείρησή σας.

#### Περιουσία και φορολογία

Οδηγίες και υπηρεσίες για τη διαχείριση της. περιουσίας σας και τη φορολογία.

#### Δικαιοσύνη

K.á.

Νομοθεσία. δικαστικό σύστημα, έκδοση εγγράφων

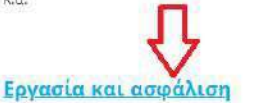

Εργασία και ασφάλιση Εργαλεία και υπηρεσίες για την αναζήτηση

Εργαλεία και υπηρεσίες για την αναζήτηση εργασίας, την ασφάλιση και τη συνταξιοδότησή σας.

#### Πολίτης και καθημερινότητα

Υπηρεσίες για τις επαφές σας με το δημόσιο και την παραμονή των πολιτών τρίτων χωρών.

#### Εκπαίδευση

Διαδικασίες για την εγγραφή και φοίτηση σε όλες τις εκπαιδευτικές βαθμίδες.

#### Οικογένεια

Διαδικασίες και έκδοση εγγράφων για όλα τα γεγονότα της ζωής σας.

#### Πολιτισμός, αθλητισμός και

ν <u>τουρισμός</u>

Υπηρεσίες πολιτιστικού περιεχομένου, διαδικασίες για εσωτερικό και εξωτερικό τουρισμό.

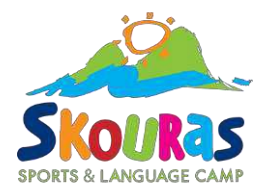

### Έπειτα πατάμε το κουμπί Κατασκηνώσεις

+

#### → C 🞧 😄 www.qov.gr/ipiresies/ergasia-kai-asphalise 0 4 0 / Εκπαίδευση Ανεργία Έκδοση / ανανέωση κάρτα ανεργίας, δωρεάν κόμιστρο ΑΤΗ.ΕΝΑ card, προγράμματα Επιχειρηματική δραστηριότητα κατάρτισης κ.ά. Απασχόληση στο δημόσιο τομέα Εργασία και ασφάλιση Αίτηση για συμμετοχή σε διαγωνισμό, αποτελέσματα, ένσταση κ.ά. Οικογένεια Αποζημιώσεις και παροχές Προγράμματα κοινωφελούς χαρακτήρα / κοινωνικού-κατασκηνωτικού τουρισμού, Περιουσία και φορολογία παροχές μητρότητας κ.ά. Πολίτης και καθημερινότητα Ασφάλιση Ασφαλιστική ικανότητα, ασφαλιστικό βιογραφικό, εισφορές μισθωτών / μη μισθωτών к.ά. Πολιτισμός, αθλητισμός και τουρισμός Ελεύθεροι επαγγελματίες Αναγγελίες έναρξης άσκησης δραστηριοτήτων, άδειες άσκησης επαγγελμάτων κ.ά. Στράτευση Επιθεώρηση εργασίας Υγεία και πρόνοια Έλεγχος εργατικής νομοθεσίας, υπηρεσίες της επιθεώρησης εργασίας Κατασκηνώσεις Αιτήσεις για συμμετοχή σε κατασκηνωτικά προγράμματα, επιταγές κατασκηνωτικού τουρισμού κ.ά. Συνταξιοδότηση Βεβαιώσεις, εκκαθαριστικά, ενημέρωση για την πορεία της αίτησης συνταξιοδότησης

к.ά.

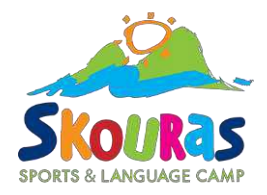

### Πατάμε στο Προγράμματα κατασκηνώσεων ΔΥΠΑ

← → O ⋒ 25 www.gov.gr/ipiresies/ergasia-kai-asphalise/kataskenoseis

@ ± 0

🔤 Ρωτήστε τον ψηφιακό βοηθό του **gov.gr 🗸** 

Αρχική > Εργασία και ασφάλιση > Κατασκηνώσεις

BETA

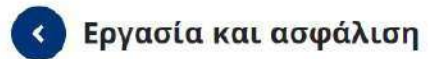

Αναγνώριση επαγγελματικών προσόντων Αναγνώριση επαγγελματικών προσόντων κ.ά.

#### Ανεργία

Έκδοση / ανανέωση κάρτα ανεργίας, δωρεάν κόμιστρο ΑΤΗ.ΕΝΑ card, προγράμματα κατάρτισης κ.ά.

Απασχόληση στο δημόσιο τομέα Αίτηση για συμμετοχή σε διαγωνισμό, αποτελέσματα, ένσταση κ.ά.

Αποζημιώσεις και παροχές Προγράμματα κοινωφελούς χαρακτήρα / κοινωνικούκατασκηνωτικού τουρισμού, παροχές μητρότητας κ.ά.

#### Ασφάλιση

Ασφαλιστική ικανότητα, ασφαλιστικό βιογραφικό, εισφορές μισθωτών / μη μισθωτών κ.ά.

#### Ελεύθεροι επαγγελματίες

Αναγγελίες έναρξης άσκησης δραστηριοτήτων, άδειες άσκησης επαγγελμάτων κ.ά.

#### Κατασκηνώσεις

Στη λίστα παρακάτω μπορείτε να δείτε τις υπηρεσίες που αφορούν το επιλεγμένο γεγονός ζωής, κατηγοριοποιημένες σε σμάδες υπηρεσιών.

Ενεργοποίηση επιταγών κοινωνικού / κατασκηνωτικού τουρισμού

```
Ένσταση παρόχου προγράμματος κατασκηνώσεων Δημόσιας
Υπηρεσίας Απασχόλησης ΔΥΠΑ
```

Προγράμματα κατασκηνώσεων (eEΦKA)

<u>Προγράμματα κατασκηνώσεων Δημόσιας Υπηρεσίας Απασχόλησης</u> ΔΥΠΑ

#### Αγροτική εστία

Συμμετοχή κατασκηνώσεων στην Αγροτική Εστία

#### Παροχή υπηρεσιών

Πάροχοι κατασκήνωσης Δημόσιας Υπηρεσίας Απασχόλησης ΔΥΠΑ

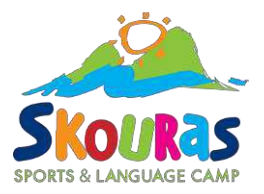

## Είσοδος στο σύστημα

Αρχική > Εργασία και ασφάλιση > Κατασκηνώσεις > Προγράμματα κατασκηνώσεων Δημόσιας Υπηρεσίας Απασχόλησης ΔΥΠΑ

#### Προγράμματα κατασκηνώσεων Δημόσιας Υπηρεσίας Απασχόλησης ΔΥΠΑ

Μπορείτε να υποβάλετε αίτηση για να συμμετέχετε σε προγράμματα παιδικών κατασκηνώσεων της Δημόσιας Υπηρεσίας Απασχόλησης Δ.ΥΠ.Α.

Θα χρειαστείτε τους προσωπικούς σας κωδικούς πρόσβασης στο Taxisnet.

θα μπορείτε να υποβάλετε τις αιτήσεις σας απο τις 16.05.2025 και ώρα 16:00 έως τις 21.05.2025 και ώρα 23:59

Είσοδος στην υπηρεσία 🕟

#### Πληροφορίες υπηρεσίας

| Τελευταία ενημέρωση:     | Πέμπτη 15 Μαΐου, 2025                          |
|--------------------------|------------------------------------------------|
| Υπεύθυνος φορέας:        | <u>Δημόσια Υπηρεσία Απασχόλησης (Δ.ΥΠ.Α.</u> ) |
| Ανάπτυξη και λειτουργία: | Δημόσια Υπηρεσία Απασχόλησης (Δ.ΥΠ.Α.)         |

#### Χρήσιμοι σύνδεσμοι

<u>∆ελτίο τύπου</u>

»<u>Επικοινωνία</u>

»Οδηγίες χρήσης

»<u>Πρόγραμμα</u>

»Συχνές ερωτήσεις

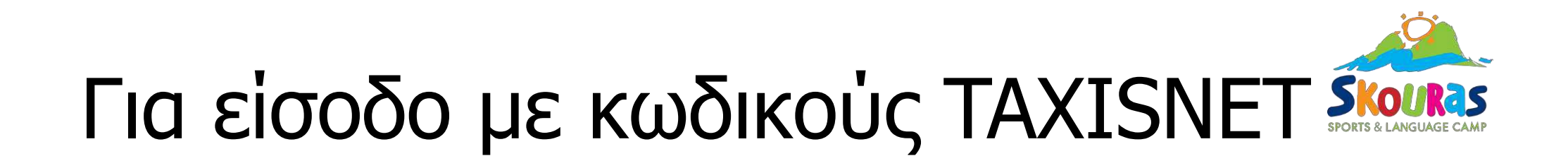

|                                                                                                    | ← → C A eservices.oaed.gr/pis/apex/fip=110:LOGIN_DESKTOP:11987546594613 |                                                                                                    |                                                 | * 0 / * 2 |
|----------------------------------------------------------------------------------------------------|-------------------------------------------------------------------------|----------------------------------------------------------------------------------------------------|-------------------------------------------------|-----------|
| παρέχουν.<br>Για τον Google Chrome: <u>https://www.google.com/chrome/browser/desktop</u><br>Για τον Mozilla Firefox: https://www.mozilla.org/de//itrefox/haw |                                                                         | Είσοδος στο Σύστημα     Δυνάηματικά     Δυγάματικά     Δυγάματικά     Δυνάηματικά     Δυνάηματικά     Δυνάηματικά     Δυνάηματικά     Δυνάηματικά     Δυνάηματικά     Δυνάματικά     Δυνάματικ     Δυνάματικά     Δυνάματικά     Διματικά     Διματικά     Διμαματικ     Διματικά     Διματικά     Διματικά     Διματικά     Δι | Για είσοδο με στοιχεία<br>taxisnet πατήστε εδώ! |           |
|                                                                                                    |                                                                         | napszow<br>Fia tov Google Chrome: <u>https://www.google.com/chrome/brawser/desktop</u><br>Fia tov Mozilla Firefax: https://www.mozilla.org/el/lirefax/haw                                                                                                    |                                                 |           |

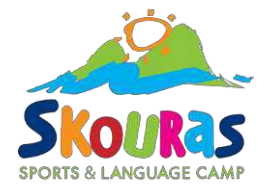

← → C A eservice;.oaed g l/ p lsfapexif?p=110:10611987546594613NO:RP.106::

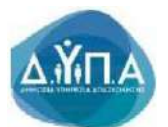

Σύνο ,ση στο σύστημα μέσω πιστατοίησης από την ΑΑΔΕ

Η υπηρεσία ουτη πορέ{ ΗΟι οε Φυσικά και Νοικό Πρόσωπα.

ιέστη ο κουμη για να UΠΟβDiE στη σελίοο -ης ΑΑΔΕ. Θα σας ζητηθεί να δώσετε τουι; ΚWδκούς TAXISNET που διεθέπτευsemame / Password.J, προ;ειμένου να νίνει Η αναινώΡίση σας α-τό το σύστημα της Με το ΑΦΜ σας θα νίνε διασταύρωση στοο:εί.ιιν στο ΜητρώDτου Ο&νανσ.ού

Αν είστε ήδη πιστοπο, Γι, ένος ;ψήστης θα μπαβεhε αυτόματο στη σελίδα η/οειαρονι<ών υ1 ηρεσιών

Αν δεν εστε πιστοποιημένος χοήστης θα οδηγηθείτε στη οείιδα μέσωτης οποίας Εαγίνε, 1εγγροή σας στο σύστημα *m*, στη cuvέχεο θα μετοβείτε αυτόματα στη αελίδα η ,οοροινκών υπηρεσιών.

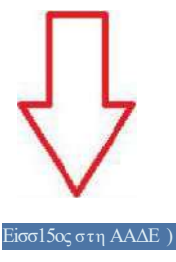

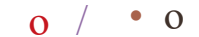

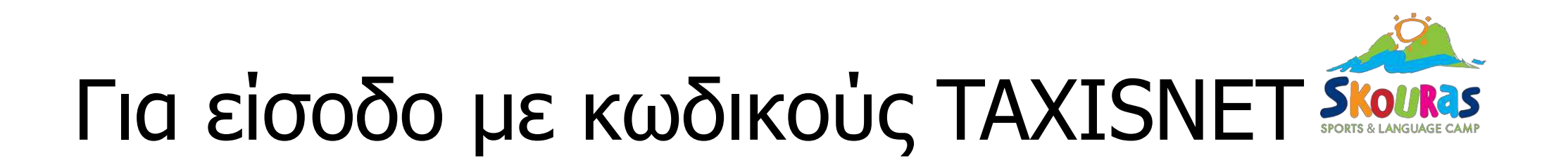

| ← → C A 🖙 www1.gsis.gr/oauth2server/login.jsp |                                                                                | @ & <b>0</b> / |
|-----------------------------------------------|--------------------------------------------------------------------------------|----------------|
|                                               | Γενική Γραμματεία<br>Πληροφορίακων<br>ματη μότων δ<br>Ψηφιακής Διακυθέρνησης   |                |
|                                               | Αυθεντικοποίηση Χρήστη                                                         |                |
|                                               | Σύνδεση<br>Παρακαλώ εισάγετε τους κωδικούς σας στο TaxisNet για να συνδεθείτε. |                |
|                                               | Χρήστης:                                                                       |                |
|                                               | Κωδικός:                                                                       |                |
|                                               | Σύνδεοη                                                                        |                |
|                                               | Κέντρο Διαλειτουργικότητας (ΚΕ.Δ.) Υπουργείου Ψηφιακής Διακυβέρνησης           |                |
|                                               |                                                                                | _              |

Συμπληρώνετε τα στοιχεία εισόδου και έπειτα το κουμπί Σύνδεση

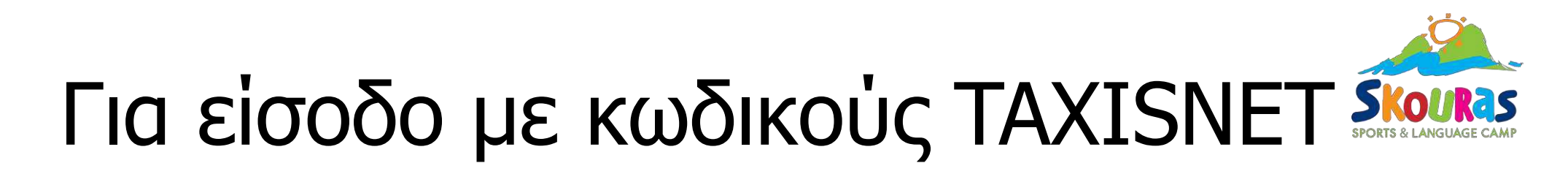

#### ← → C ⋒ 🖙 www1.gsis.gr/oauth2server/login.jsp

| 白白 | 0 | 1 | * |
|----|---|---|---|
|----|---|---|---|

|             | ραμματεία<br>οριακών<br>μάτων &<br>Διακυβέρνησης | ΕΛΛΗΝΙΚΗ ΔΗΜΟΚΡΑΤΙΑ<br>Υπουργείο Ψηφιακής<br>Διακυβέρνησης       |
|-------------|--------------------------------------------------|------------------------------------------------------------------|
|             | Αυθεντικο                                        | ποίηση Χρήστη                                                    |
| Παρακαλ     | Σ<br>\ώ εισάγετε τους κωδι                       | <b>ÚVδεση</b><br>κούς σας στο <b>TaxisNet</b> για να συνδεθείτε. |
|             | Χρήστης:                                         |                                                                  |
|             | Κωδικός:                                         |                                                                  |
|             |                                                  | Σύνδεση                                                          |
| Κέντρο Δια/ | λειτουργικότητας (ΚΕ./                           | Δ.) Υπουργείου Ψηφιακής Διακυβέρνησης                            |

# Για είσοδο με κωδικούς TAXISNET

-> C 🞧 😂 www1.gsis.gr/oauth2server/oauth/authorize?client\_id=L7JWSA20735&redirect\_uri=https%3A%2F%2Fauth.dypa.gov.gr%2Foauth2.aspx&state=\_QXRZ94LuNb5wlxcy06Sdw&response\_type=code

🖈 O 🗡 🗶 Ć

| Γενική Γραμματεία<br>Πληροφορίακών<br>Συστημάτων 8<br>Ψηφιακής Διακυβέρνησης                                                                                                    | ΕΛΛΗΝΙΚΗ ΔΗΜΟΚΡΑΤΙΑ<br>Υπουργείο Ψηφιακής<br>Διακυβέρνησης                                                                                                    |
|----------------------------------------------------------------------------------------------------|----------------------------------------------------------------------------------------------------|
| Αυθεντικοτ                                                                                                    | τοίηση Χρήστη                                                                                                    |
| Σας ενημερώνουμε ότι για το σκοπό της<br>"Π.Σ. Δημόσιας Υπηρεσίας Απασχόλη<br>στοιχεία Μητρώου (ΑΦΜ, Όνομα, Επώνι<br>που παρέχονται από το φορολογικό μητρ<br>διαχειρίζεται η Α.Α.Δ.Ε. | ηλεκτρονικής ταυτοποίησής σας, η εφαρμογή<br>σ <b>ης''</b> θα αποκτήσει πρόσβαση στα βασικά<br>ιμο, Πατρώνυμο, Μητρώνυμο, Έτος Γέννησης)<br>ιώο του ΥΠΟΥΡΓΕΙΟΥ ΟΙΚΟΝΟΜΙΚΩΝ που |
| Ο Επιστροφή 💿 Συνέχεια                                                                                                    |                                                                                                    |
|                                                                                                    | τοστολή                                                                                                    |
|                                                                                                    |                                                                                                    |

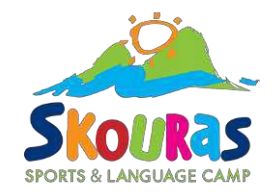

← → C ⋒ 🙄 auth.dypa.gov.gr/OAuth2.aspx?final=true

Θα ζητηθεί το ΑΜΚΑ για επιβεβαίωση. Μόλις το κάνουμε, κλικάρουμε στο κουτάκι!

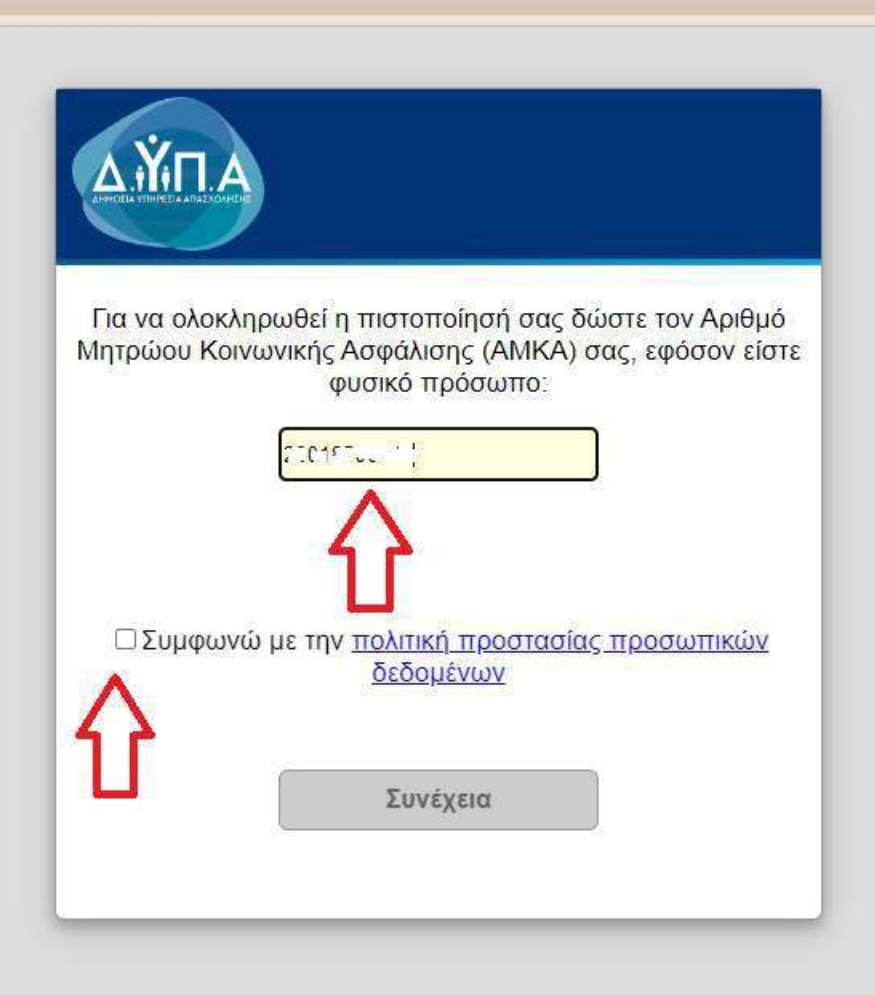

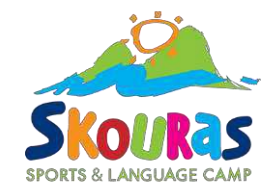

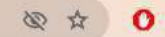

| Για να ο.<br>Μητρώου | \οκληρωθεί η πιστοποίησή σας δώστε τον Αριθμό<br>Κοινωνικής Ασφάλισης (ΑΜΚΑ) σας, εφόσον είστε<br>φυσικό πρόσωπο: |
|----------------------|----------------------------------------------------------------------------------------------------|
| Συμ                  | φωνώ με την <u>πολιτική προστασίας προσωπικών</u><br><u>δεδομένων</u>                                             |
|                      | Συνέχεια                                                                                                    |

Μόλις κλικάρουμε στο κουτάκι, μπορούμε να πατήσουμε το κουμπί Συνέχεια

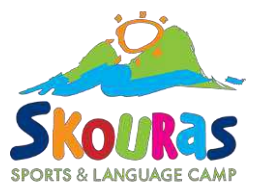

## Για να ξεκινήσουμε την υποβολή αίτησης:

© ☆ O / × D 📾 ← → C 🛱 😅 eservices.oaed.gr/pls/apex/f?p=110:1:11987546594613:::: **ΔΥΠΑ eServices IIS** Αποσύνδεση χρήστη Αρχική ΑΡΙΘΜΟΣ ΜΗΤΡΩΟΥ ΔΥΠΑ 350751 Λειτουργίες Ονοματεπώνυμο / Επωνυμία 🕷 Δελτία Ανεργίας Οδηγίες για Ηλεκτρονική Δήλωση Παρουσίας επιδοτούμενου ανέργου Ατομικό Σχέδιο Δράσης Βασικά Στοιχεία  $(\Delta \Sigma \Delta)$ Ημερομηνία Τόπος γέννησης (Ηλικία), Φύλο 2 Επιταγές ωφελούμενων Εθνικότητα ΕΛΛΑΔΑ Προγράμματος Κύριο Έγγραφο Ταυτοποίησης ΔΕΛΤΙΟ ΑΣΤΥΝΟΜΙΚΗΣ ΤΑΥΤΟΤΗΤΑΣ Μ A D M A.M.K.A. Διεύθυνση Σπμαντική Ανακοίγωση -Επιδο Το δελτία ανεργίας μπορεί να ανανεωθεί εντός διαστήματος είκοσι (20) ημερολογιακών ημερών ΠΡΙΝ την ημερομηνία λήξης του. Μετά την παρέλευση της προθεσμίας, το δελτίο ανεργίας δεν μπορεί να ανανεωθεί. ς - Αποφάσεις Εάν συμμετέχετε ήδη ή πρόκεπαι να συμμετόσχετε σε πρόγραμμα Επαγγελματικής Κατάρποης (ΙΕΚ ή ΚΕΚ), προκειμένου να ενημερωθείτε <u>για τη διατήρηση του δελτίου ανεργίας σας</u> κατά τη διάρκεια της κατάρποης, <u>πατήστε εδώ</u> Πληρωμές για Προγράμματα - Επιδοτήσεις 🛞 Γρήγορη Πρόσβαση σε Λεπουργίες Ενστάσεις Ηλεκτρονική Δήλωση Παρουσίας επιδοτούμενου ανέργου Έκδοση Δελτίου Ανεργίας Βεβαιώσεις & λοιπά έγγραφα Έκδοση Βεβαίωσης Βιογραφικό Σπμείωμα Πράξεις/Παραλείψεις/ Συνέπειες Ν.4921/2022 Υποβολή Αίτησης Βασικές Επιλογές Ημερολόγιο Επικοινωνία - Ενημέρωση Νέα - Ανακοινώσεις

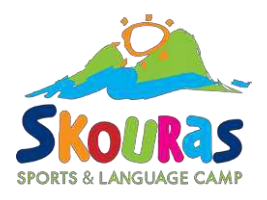

### Επιλέγουμε: Εκδήλωση ενδιαφέροντος συμμετοχής

### στο Πρόγραμμα ΔΙΑΜΟΝΗΣ ΠΑΙΔΙΩΝ ΣΕ ΠΑΙΔΙΚΕΣ ΚΑΤΑΣΚΗΝΩΣΕΙΣ 2024

| ΔΥΠΑ eServices IIS                                                                                                    | <b>Δ</b> Αποσύνδεση χρήστη                     |  |  |
|----------------------------------------------------------------------------------------------------|------------------------------------------------|--|--|
| Αρχική > Απήσεις > Υποβολή Αίτησης                                                                                                    |                                                |  |  |
| Συναλλασσόμενος                                                                                                    | λειτουργίες                                    |  |  |
| ΑΡΙΘΜΟΣ ΜΗΤΡΩΟΥ ΟΑΕΔ                                                                                                    | Δελτία Ανεργίας                                |  |  |
| Ονοματεπώνυμο / Επωνυμία                                                                                                    | Ατομικό Σχέδιο Δράσης                          |  |  |
|                                                                                                    | (ΑΣΔ)                                          |  |  |
| 🧭 Αποθηκευμένες απήσεις που δεν έχουν υποβληθεί                                                                                                    | Επιταγές ωφελούμενων<br>Προγράμματος           |  |  |
| 🥪 Επιλογή νέας Αίτησης που θέλετε να υποβάλετε                                                                                                    |                                                |  |  |
| Εκδήλωση ενδιαφέροντος συμμετοχής στο ΠΕΟΓΡΑΝΜΑΔΙΑΜΟΝΗΣ ΠΑΙΔΙΩΝ ΣΕ ΠΑΙΔΙΚΕΣ ΚΑΤΑΣΚΗΝΩΣΕΙΣ ΕΤΟΥΣ 2025                                                                                          | Απησεις                                        |  |  |
| ΑΙΤΗΣΗ ΤΑΚΤΙΚΗΣ ΕΠΙΔΟΤΗΣΗΣ ΛΟΓΩ ΑΝΕΡΓΙΑΣ ΑΠΟΚΛΕΙΣΤΙΚΩΝ ΝΟΣΟΚΟΜΩΝ                                                                                                    | Δηλώσεις Ενδιαφέροντος                         |  |  |
| Εκδήλωση ενδιαφέροντος συμμετοχής στο ΑΙΤΗΣΗ ΓΙΑ ΤΗΝ ΕΙΔΙΚΗ ΕΠΙΔΟΤΗΣΗ ΕΚΔΟΡΟΣΦΑΓΕΩΝ 2026                                                                                                    |                                                |  |  |
| Εκδήλωση ενδιαφέροντος συμμετοχής στο ΑΙΤΗΣΗ ΓΙΑ ΤΗΝ ΕΙΔΙΚΗ ΕΠΙΔΟΤΗΣΗ ΦΟΡΤΟΕΚΦΟΡΤΩΤΩΝ 2025                                                                                                    |                                                |  |  |
| Εκδήλωση ενδιαφέροντος συμμετοχής στο Δράση Επιχορήνησης Επιχειρηματικών Πρωτοβουλιών Νεών Ελεύθερων Επαγγελματιών (ΝΕΕ) σε επιλέξιμες περιοχές υλοποίησης προγραμμάτων ανοχτού τύπου- Τ.Α.Α. |                                                |  |  |
| Εκδήλωση ενδιαφέροντος συμμετοχής στο ΕΙΔΙΚΟ ΒΟΗΘΗΜΑ ΕΥΑΛΩΤΩΝ ΟΜΑΔΩΝ (παρ. 6 όρθρου 22, ν 1836/89)                                                                                            | Πληρωμές για Προγράμματα                       |  |  |
| Εκδήλωση ενδιαφέροντος συμμετοχής στο ΠΡΟΓΡΑΜΜΑ ΕΚΤΑΚΤΗΣ ΟΙΚΟΝΟΜΙΚΗΣ ΕΝΙΣΧΥΣΗΣ ΕΡΓΑΖΟΜΕΝΩΝ ΣΕ ΟΛΕΣ ΤΙΣ ΕΠΙΧΕΙΡΗΣΕΙΣ-ΕΡΓΟΔΟΤΕΣ ΣΕ ΠΥΡΟΠΛΗΚΤΕΣ ΠΕΡΙΟΧΕΣ                                         | - Elitotripaç                                  |  |  |
| ΑΙΤΗΣΗ ΤΑΚΤΙΚΗΣ ΕΠΙΔΟΤΗΣΗΣ ΛΟΓΩ ΑΝΕΡΓΙΑΣ                                                                                                    | Ενστάσεις                                      |  |  |
| Εκδήλωση ενδιαφέροντος συμμετοχής στο ΒΟΗΘΗΜΑ ΑΝΕΡΓΙΑΣ ΑΥΤΟΤΕΛΩΣ ΚΑΙ ΑΝΕΞΑΡΤΗΤΩΣ ΑΠΑΣΧΟΛΟΥΜΕΝΩΝ Τ.ΕΤΑΑ                                                                                        |                                                |  |  |
| Εκδήλωση ενδιαφέροντος συμμετοχής στο ΒΟΗΘΗΜΑ ΑΝΕΡΓΙΑΣ ΑΥΤΟΤΕΛΩΣ ΚΑΙ ΑΝΕΞΑΡΤΗΤΩΣ ΑΠΑΣΧΟΛΟΥΜΕΝΩΝ ΕΤΑΠ-ΜΜΕ                                                                                      | Βεβαιώσεις & λοιπά έγγραφα                     |  |  |
| Εκδήλωση ενδιαφέροντος συμμετοχής στο ΒΟΗΘΗΜΑ ΑΝΕΡΓΙΑΣ ΑΥΤΟΤΕΛΩΣ ΚΑΙ ΑΝΕΞΑΡΤΗΤΩΣ ΑΠΑΣΧΟΛΟΥΜΕΝΩΝ ΟΑΕΕ                                                                                          |                                                |  |  |
| Εκδήλωση ενδιαφέροντος συμμετοχής στο ΕΠΙΔΟΜΑ ΜΑΚΡΟΧΡΟΝΙΩΣ ΑΝΕΡΓΩΝ                                                                                                    | Πραξειζη παραλείψειζη<br>Συνέπειες Ν.4921/2022 |  |  |
|                                                                                                    |                                                |  |  |

Βασικές Επιλογές

Ημερολόγιο

Επικοινωνία - Ενημέρωση

Νέα - Ανακοινώσεις

Εποπτεία - Μεταβολή Στοιχείων Χρήστη

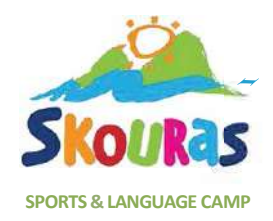

#### **OAEA** eServices IIS Αποσύνδεση χρήστη 1 Αρχική > Αιτήσεις > Αίτηση για την συμμετοχή σε Πρόγραμμα Συναλλασσόμενος ΑΡΙΘΜΟΣ ΜΗΤΡΩΟΥ ΟΑΕΔ Ονοματεπώνυμο / Επωνυμία Διεύθυνση Τηλέφωνο \_\_\_\_ Κινητό Τηλέφωνο Ηλεκτρονικό Ταχυδρομείο Αρ.Ενεργού Τραπεζικού Λογαριασμού Κύριος Ασφαλιστικός Φορέας Παρακαλούμε να ελέγξετε και να επιβεβαιώσετε τα στοιχεία που αναγράφονται παραπάνω. Σε περίπτωση όπου απαιτείται ενημέρωση, αυτή μπορεί να γίνει πατώντας ΕΝΗΜΕΡΩΣΗΣΤΟΙΧΕΙΩΝ.... ή μπορείτε να απευθυνθείτε σε Υπηρεσία του Οργανισμού. Γενικά Στοιχεία Στοιχεία Αίτησης Επιβεβαίωση Αποτέλεσμο Στοιχεία καταγραφής αίτησης Επιστροφή Επόμενο > ПРОГРАММА \* ΠΡΟΓΡΑΜΜΑ ΔΙΑΜΟΝΗΣ ΠΑΙΔΙΩΝ ΣΕ ΠΑΙΔΙΚΕΣ ΚΑΤΑΣΚΗΝΩΣΕΙΣ ΕΤΟΥΣ 2025 Υπηρεσία της Δ.ΥΠ.Α. προς την οποία υποβάλετε την αίτηση \* 301206 ΚΠΑ2 ΤΟΥΜΠΑΣ (ΤΣΑΜΗ ΛΑΖ. 74-76, 54352 ΠΥΛΑΙΑ ΘΕΣΣΑΛΟΝΙΚΗ) Η Υπηρεσία σχετίζεται με τα στοιχεία διεύθυνσής σας. Για οποιοδήποτε πρόβλημα παρακαλούμε να απευθυνθείτε σε οποιαδήποτε Υπηρεσία του Οργανισμού για επικαιροποίηση των στοιχείων κύριας διεύθυνσής σας.

∆Y⊓A eServices IIS

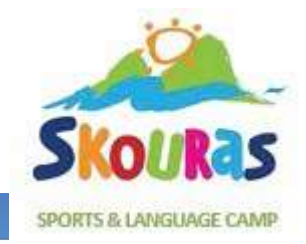

#### OAEA eServices IIS

Αρχική > Αιτήσεις > Αίτηση για την συμμετοχή σε Πρόγραμμα

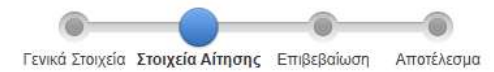

| Συναλλασσόμενος                                               |                                                                                                    |                          |                                        |           |
|---------------------------------------------------------------|----------------------------------------------------------------------------------------------------|--------------------------|----------------------------------------|-----------|
| ΑΡΙΘΜΟΣ ΜΗΤΡΩΟΥ ΟΑΕΔ<br>Ονοματεπώνυμο / Επωνυμία<br>ΠΡΟΓΡΑΜΜΑ |                                                                                                    |                          |                                        |           |
| 🞯 Στοιχεία Αίτησης                                            |                                                                                                    |                          |                                        |           |
|                                                               | Τίτλος Τιμ                                                                                              | ιή                       |                                        |           |
| -                                                             | * ΟΙΚΟΓΕΝΕΙΑΚΗ ΚΑΤΑΣΤΑΣΗ                                                                                | $\sim$                   | Πατήστε πάνω σε κάθε μολυβάκι και      |           |
|                                                               | * ΑΝΗΚΩ ΣΤΗΝ ΚΑΤΗΓΟΡΙΑ ΑμΕΑ ΜΕ ΠΟΣΟΣΤΟ ΑΝΑΠΗΡΙΑΣ 50% ΚΑΙ ΑΝΩ                                            | ~ 5-                     | Πατηστε πανώ σε κάσε μολορακί και      |           |
|                                                               | * ΕΧΩ ΚΑΤΑ ΤΗΝ ΠΕΡΙΟΔΟ 2024-2025 ΚΑΙ ΜΗ ΜΗΧΑΝΟΓΡΑΦΗΜΕΝΕΣ ΗΜΕΡΕΣ ΕΡΓΑΣΙΑΣ                                | $\sim$                   | απαντήστε στα πεδία που θα σας ανοίξει |           |
| Εγγραφές (Μέλη)                                               |                                                                                                    |                          |                                        | Προσθήκη  |
| Με προσθήκη εγγραφών καταγρ                                   | ράφετε τα στοιχεία α) όσων τέκνων θέλετε να συμμετάσχουν στο πρόγραμμα ως ωφελούμενα και β) όλων των αν | νήλικων παιδιών σας (για | α τη μοριοδότησή σας).                 |           |
| Δεν βρέθηκαν εγγραφές                                         |                                                                                                    |                          |                                        |           |
|                                                               |                                                                                                    |                          | Έξοδος Κ Επισύναψη εγγράφων.           | Επόμενο 🕻 |

∆Y∏A eServices IIS

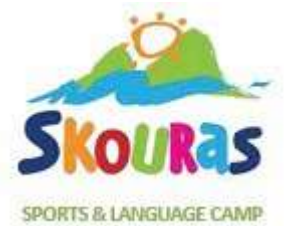

Αποσύνδεση χρήστη

1

#### OAE∆ eServices IIS

Αρχική > Αιτήσεις > Αίτηση για την συμμετοχή σε Πρόγραμμα

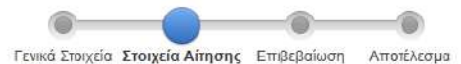

| Συναλλασσόμενος                                               |                                                                                                |                                                                                                    |                                                                         |                                                                       |                                                                                                    |
|---------------------------------------------------------------|------------------------------------------------------------------------------------------------|----------------------------------------------------------------------------------------------------|-------------------------------------------------------------------------|-----------------------------------------------------------------------|----------------------------------------------------------------------------------------------------|
| ΑΡΙΘΜΟΣ ΜΗΤΡΩΟΥ ΟΑΕΔ<br>Ονοματεπώνυμο / Επωνυμία<br>ΠΡΟΓΡΑΜΜΑ | ΠΡΟΓΡΑΜΜΑ ΔΙΑΜΟΝΗΣ ΠΑΙΔΙΩΝ ΣΕ ΠΑΙΔΙΚΕΣ ΚΑΤΑΣΚΗΝΩΣΕΙΣ ΕΤΟΥΣ 202                                 | 5                                                                                                    |                                                                         |                                                                       |                                                                                                    |
| 🎯 Στοιχεία Αίτησης                                            |                                                                                                |                                                                                                    |                                                                         | R                                                                     |                                                                                                    |
|                                                               | Τίτλος                                                                                         | Τιμή                                                                                                    | Ενημέρωση Τιμής                                                         |                                                                       |                                                                                                    |
|                                                               | * ΟΙΚΟΓΕΝΕΙΑΚΗ ΚΑΤΑΣΤΑΣΗ                                                                       | 2                                                                                                    | 9                                                                       |                                                                       |                                                                                                    |
|                                                               | * ΑΝΗΚΩ ΣΤΗΝ ΚΑΤΗΓΟΡΙΑ ΑμΕΑ ΜΕ ΠΟΣΟΣΤΟ ΑΝΑΠΗΡΙΑΣ 50% ΚΑΙ ΑΝΩ                                   | 0                                                                                                    | ΟΙΚΟΓΕΝΕΙΑΚΗ ΚΑΤΑΣΤΑΣΗ                                                  | ΔΙΑΖΕΥΓΜΕΝΟΣ/Η                                                        | ·                                                                                                  |
|                                                               | <ul> <li>ΕΧΩ ΚΑΤΑ ΤΗΝ ΠΕΡΙΟΔΟ 2024-2025 ΚΑΙ ΜΗ ΜΗΧΑΝΟΓΡΑΦΗΜΕΝΕΣ ΗΜΕΡΕΣ<br/>ΕΡΓΑΣΙΑΣ</li> </ul> | and the second second s | Με τα στοιχεία που συμπληρώνετε,<br>στο πρόγραμμα.<br>Ακύρωση Καταγραφή | -<br>ΑΓΑΜΟΣ/Η<br>ΔΙΑΖΕΥΓΜΕΝΟΣ/Η<br>ΕΓΓΑΜΟΣ / ΕΓΓΑΜΗ/ΣΥΜΦΩΝΟ ΣΥΜΒΙΩΣΗΣ | ρολογικό έτος 2023. Βάσει αυτών θα ελεγχθεί, αν πληρούνται τα εισοδηματικά κριτήρια συμμετοχής σας |
| Εγγραφές (Μέλη)                                               |                                                                                                |                                                                                                    |                                                                         | ΕΝ ΔΙΑΣΤΑΣΕΙ<br>ΧΗΡΟΣ/Α                                               | Προσθήκη                                                                                           |
| Με προσθήκη εγγραφών καταγι<br>Δεν βρέθηκαν εγγραφές          | ράφετε τα στοιχεία α) όσων τέκνων θέλετε να συμμετάσχουν στο πρόγραμμα ως ωφελούμενα ι         | και β) όλων τω                                                                                                    | ν ανήλικων παιδιών σας (για τη μοριοδότης                               | σή σας).                                                              |                                                                                                    |
|                                                               |                                                                                                |                                                                                                    | a                                                                       |                                                                       | Έξοδος 🗶 Επισύναψη εγγράφων Επόμενο 🔪                                                              |

∆Y∏A eServices IIS

Αν είστε έγγαμος/έγγαμη ή με σύμφωνο συμβίωσης τότε θα σας ζητηθεί να συμπληρώσετε το ΑΜΚΑ και ΑΦΜ του/της συζύγου.

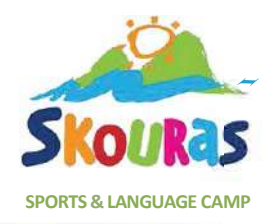

#### **OAEA** eServices IIS 1 Αποσύνδεση χρήστη Αρχική > Αιτήσεις > Αίτηση για την συμμετοχή σε Πρόγραμμα Γενικά Στοιχεία Στοιχεία Αίτησης Επιβεβαίωση Αποτέλεσμα Συναλλασσόμενος ΑΡΙΘΜΟΣ ΜΗΤΡΩΟΥ ΟΑΕΔ Ονοματεπώνυμο / Επωνυμία ΠΡΟΓΡΑΜΜΑ ΠΡΟΓΡΑΜΜΑ ΔΙΑΜΟΝΗΣ ΠΑΙΔΙΩΝ ΣΕ ΠΑΙΔΙΚΕΣ ΚΑΤΑΣΚΗΝΩΣΕΙΣ ΕΤΟΥΣ 2025 🛛 Στοιχεία Αίτησης Τίτλος Τιμή Ενημέρωση Τιμής ΔΙΑΖΕΥΓΜΕΝΟΣ/ \* ΟΙΚΟΓΕΝΕΙΑΚΗ ΚΑΤΑΣΤΑΣΗ н MONOFONEIKH OIKOFENEIA \* MONOFONEÏKH OIKOFENEIA Αν επιλέξετε ΝΑΙ, για την μοριοδότη ρίου είναι απαραίτητη η επισύναψη των απαιτούμενων δικαιολογητικών στην αίτησή σας σύμφωνα με τη Δημόσια \* ΑΝΗΚΩ ΣΤΗΝ ΚΑΤΗΓΟΡΙΑ ΑμΕΑ ΜΕ ΠΟΣΟΣΤΟ ΑΝΑΠΗΡΙΑΣ 50% ΚΑΙ ΑΝΩ NAL Πρόσκληση \* ΕΧΩ ΚΑΤΑ ΤΗΝ ΠΕΡΙΟΔΟ 2024-2025 ΚΑΙ ΜΗ ΜΗΧΑΝΟΓΡΑΦΗΜΕΝΕΣ ΗΜΕΡΕΣ ΕΡΓΑΣΙΑΣ OXI Ακύρωση Καταγραφή Εγγραφές (Μέλη) Προσθήκη Με προσθήκη εγγραφών καταγράφετε τα στοιχεία α) όσων τέκνων θέλετε να συμμετάσχουν στο πρόγραμμα ως ωφελούμενα και β) όλων των ανήλικων παιδιών σας (για τη μοριοδότησή σας). Δεν βρέθηκαν εγγραφές Έξοδος Επισύναψη εγγράφων... < Επόμενο >

∆Y⊓A eServices IIS

Μονογονεϊκή οικογένεια ορίζεται αυτή που έχει μόνο ο ένας γονέας τη ΓΟΝΙΚΗ ΜΕΡΙΜΝΑ (όχι την γονική επιμέλεια)

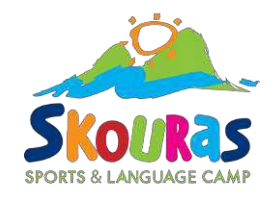

1.1

| OAE∆ eServic                                           | es IIS                                                                                          |                              |                       | Αποσύνδεση χρήσ                                                                                           |
|--------------------------------------------------------|-------------------------------------------------------------------------------------------------|------------------------------|-----------------------|----------------------------------------------------------------------------------------------------|
| Αρχική > Αιτήσεις > Αίτηση γ                           | να την συμμετοχή σε Πρόγραμμα                                                                   |                              |                       |                                                                                                    |
|                                                        |                                                                                                 | Γενικά Στοιχεία <b>Στοιχ</b> | εία Αίτησης Επιβε     | βαίωση Αποτέλεσμα                                                                                         |
| Συναλλασσόμενος                                        |                                                                                                 |                              |                       |                                                                                                    |
| ΑΡΙΘΜΟΣ ΜΗΤΡΩΟΥ ΟΑ<br>Ονοματεπώνυμο / Επωνα<br>ΠΡΟΓΡΑΜ | ΑΕΔ υτ.<br>υμία<br>ΜΜΑ ΠΡΟΓΡΑΜΜΑ ΔΙΑΜΟΝΗΣ ΠΑΙΔΙΩΝ ΣΕ ΠΑΙΔΙΚΕΣ ΚΑΤΑΣΚΗΝΩΣΕΙΣ ΕΤΟΥΣ 2025          |                              |                       |                                                                                                    |
| 🎯 Στοιχεία Αίτησης                                     |                                                                                                 |                              |                       |                                                                                                    |
|                                                        | Τίπλος                                                                                          | Τιμή                         |                       | Ενημέρωση Τιμής                                                                                           |
|                                                        | <ul> <li>ΟΙΚΟΓΕΝΕΙΑΚΗ ΚΑΤΑΣΤΑΣΗ</li> </ul>                                                      | ΔΙΑΖΕΥΓΜΕΝΟΣ/Η               | 1                     |                                                                                                    |
|                                                        | * MONOFONEĨKH OIKOFENEIA                                                                        | OXI                          | 1                     | ΕΧΩ ΚΑΤΑ ΤΗΝ ΠΕΡΙΟΔΟ 2024-2025 ΚΑΙ ΜΗ ΜΗΧΑΝΟΓΡΑΦΗΜΕΝΕΣ ΗΜΕΡΕΣ ΕΡΓΑΣΙΑΣ                                    |
|                                                        | * ΑΝΗΚΩ ΣΤΗΝ ΚΑΤΗΓΟΡΙΑ ΑμΕΑ ΜΕ ΠΟΣΟΣΤΟ ΑΝΑΠΗΡΙΑΣ 50% ΚΑΙ ΑΝΩ                                    | OXI                          | 1                     | Αν η επιλογή είναι ΝΑΙ, απαιτείται η επισύναψη ή προσκόμιση των δικαιολογητικών σύμφωνα με την πρόσκληση. |
|                                                        | * ΕΧΟ ΚΑΤΑ ΤΗΝ ΠΕΡΙΟΔΟ 2024-2025 ΚΑΙ ΜΗ ΜΗΧΑΝΟΓΡΑΦΗΜΕΝΕΣ ΗΜΕΡΕΣ ΕΡ                              | ργασιασ                      | 1                     | Ακύρωση Καταγραφή                                                                                         |
| Ενγραφές (Μέλη)                                        |                                                                                                 |                              |                       | Προσθήκη                                                                                                  |
| Με προσθήκη εγγραφών κ<br>Δεν βρέθηκαν εγγραφές        | καταγράφετε τα στοιχεία α) όσων τέκνων θέλετε να συμμετάσχουν στο πρόγραμμα ως ωφελούμενα και β | β) όλων των ανήλικων παιδιών | σας (για τη μοριοδότι | ησή σας).                                                                                                 |
|                                                        |                                                                                                 |                              |                       | Έξοδος 🗶 Επισύναψη εγγράφων Επόμενο >                                                                     |

∆Y⊓A eServices IIS

### SKOUROS SPORTS & LANGUAGE CAMP

## Στοιχεία παιδιών:

| OAEA eServices IIS                                                                                                    |                                                       | <b>Δ</b> Αποσύνδεση χρήστη |
|----------------------------------------------------------------------------------------------------|-------------------------------------------------------|----------------------------|
| Αρχική > Αιτήσεις > Αίτηση για την συμμετοχή σε Πρόγραμμα                                                                     |                                                       |                            |
| Ţ                                                                                                    | Γενικά Στοιχεία <b>Αίτησης</b> Επιβεβαίωση Αποτέλεσμα |                            |
| Συναλλασσόμενος                                                                                                    |                                                       |                            |
| ΑΡΙΘΜΟΣ ΜΗΤΡΩΟΥ ΟΑΕΔ<br>Ονοματεπώνυμο / Επωνυμία<br>ΠΡΟΓΡΑΜΜΑ                                                                 |                                                       |                            |
| Στοιχεία Αίτησης                                                                                                    |                                                       |                            |
| Τίτλος                                                                                                    | Тшй                                                   |                            |
| * ΟΙΚΟΓΕΝΕΙΑΚΗ ΚΑΤΑΣΤΑΣΗ                                                                                                    | 1                                                     |                            |
| * ΑΝΗΚΩ ΣΤΗΝ ΚΑΤΗΓΟΡΙΑ ΑμΕΑ ΜΕ ΠΟΣΟΣΤΟ ΑΝΑΠΗΡΙΑΣ 50% ΚΑΙ ΑΝΩ                                                                  | 1                                                     |                            |
| * ΕΧΩ ΚΑΤΆ ΤΗΝ ΠΕΡΙΟΔΟ 2024-2025 ΚΑΙ ΜΗ ΜΗΧΑΝΟΓΡΑΦΗΜΕΝΕΣ ΗΜΕΡΕΣ ΕΡΓΑΣΙΑΣ                                                      |                                                       |                            |
| Εγγραφές (Μέλη)                                                                                                    |                                                       | Προσθήκη                   |
| Με προσθήκη εγγραφών καταγράφετε τα στοιχεία α) όσων τέκνων θέλετε να συμμετάσχουν στο πρόγραμμα ως ωφελούμενα και β) όλων τω | των ανήλικων παιδιών σας (για τη μοριοδότησή σας).    |                            |
| Δεν βρέθηκαν εγγραφές                                                                                                    |                                                       |                            |
|                                                                                                    | Έξοδος 🗶 Επισύναψη                                    | ι εγγράφων Επόμενο 🗲       |

∆Y∏A eServices IIS

Πατήστε «Προσθήκη» για να προσθέσετε ΌΛΑ τα ανήλικα τέκνα σας.

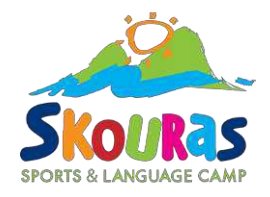

#### Συμπλήρωση στοιχείων μέλους Αποσύνδεση χρήστη Συναλλασσόμενος ΑΡΙΘΜΟΣ ΜΗΤΡΩΟΥ ΟΛΕΔ Ονοματεπώνυμο / Επωνυμία ΠΡΟΓΡΑΜΜΑ ΠΡΟΓΡΑΜΜΑ ΔΙΑΜΟΝΗΣ ΠΑΙΔΙΩΝ ΣΕ ΠΑΙΔΙΚΕΣ ΚΑΤΑΣΚΗΝΩΣΕΙΣ ΕΤΟΥΣ 2025 Συμπλήρωση στοιχείων μέλους Ακύρωση Ενημέρωση AMKA \* Δώστε ιδιαίτερη προσοχή στη σωστή καταγραφή του ΑΜΚΑ. Οι καταγραφές ελέγχονται με βάση αρχεία τρίτων φορέων. Όνομα Επώνυμο Πατρώνυμο Μητρώνυμο Ημερομηνία γέννησης 1 13 Ηλικία Ανήκει στην κατηγορία των ΑμΕΑ \* ONAI OOXI Ασκώ από κοινού με τον άλλο γονέα τη γονική μέριμνα \* ONAL OOXI ΠΡΟΣΟΧΗ! Επιλέξτε «ΝΑΙ» μόνο για τα παιδιά που 💿 nai 🛛 Ooxi 🏒 ΔΗΛΩΝΩ ΤΟ ΠΑΙΔΙ ΓΙΑ ΤΗΝ ΕΚΔΟΣΗ ΕΠΙΤΑΓΗΣ ΔΙΑΜΟΝΗΣ ΣΕ ΠΑΙΔΙΚΗ ΚΑΤΑΣΚΗΝΩΣΗ \* θέλετε να έρθουν στην κατασκήνωση. Τα υπόλοιπα ανήλικα τέκνα τα καταχωρείτε απλώς για την ∆YFIA eServices IIS Μοριοδότηση και πατάτε την επιλογή «OXI»

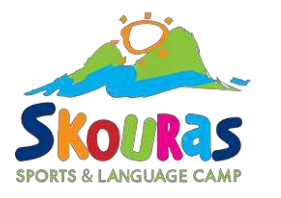

Αποσύνδεση χρήστη

#### **OAEA** eServices IIS

Συναλλασσόμενος

🐼 Στοιχεία Αίτησης

ΑΡΙΘΜΟΣ ΜΗΤΡΟΟΥ ΟΑΕΛ Ονοματεπώνυμο / Επωνυμία

#### Αρχική > Αιτήσεις > Αίτηση για την συμμετοχή σε Πρόγραμμα Γενικά Στοιχεία Στοιχεία Αίτησης Επιβεβαίωση Αποτέλεσμα ΠΡΟΓΡΑΜΜΑ ΠΡΟΓΡΑΜΜΑ ΔΙΑΜΟΝΗΣ ΠΑΙΔΙΩΝ ΣΕ ΠΑΙΔΙΚΕΣ ΚΑΤΑΣΚΗΝΩΣΕΙΣ ΕΤΟΥΣ 2025 Όταν βεβαιωθείτε πως όλα τα ανήλικα παιδιά σας Τίτλος Τιμή \* ΟΙΚΟΓΕΝΕΙΑΚΗ ΚΑΤΑΣΤΑΣΗ ΔΙΑΖΕΥΓΜΕΝΟΣ/Η είναι καταχωρημένα, ελέγξτε πως για κάθε παιδί \* MONOFONEĪKH OIKOFENEIA OXI που θέλετε να πάει κατασκήνωση, το πεδίο \* ΑΝΗΚΩ ΣΤΗΝ ΚΑΤΗΓΟΡΙΑ ΑμΕΑ ΜΕ ΠΟΣΟΣΤΟ ΑΝΑΠΗΡΙΑΣ 50% ΚΑΙ ΑΝΩ OXI "Συμμετοχή" αναγράφει ΓΙΑ ΕΚΔΟΣΗ ΕΠΙΤΑΓΗΣ. \* ΕΧΩ ΚΑΤΑ ΤΗΝ ΠΕΡΙΟΔΟ 2024-2025 ΚΑΙ ΜΗ ΜΗΧΑΝΟΓΡΑΦΗΜΕΝΕΣ ΗΜΕΡΕΣ ΕΡΓΑΣΙΑΣ ΟΧΙ AMKA Όνομα Επώνυμο Πατρώνυμο Μητρώνυμο Ημ.Γέννησης AΦM ΑμεΑ

Εγγραφές (Μέλη) Προσθήκη Με προσθήκη εγγραφών καταγράφετε τα στοιχεία α) όσων τέκνων θέλετε να συμμετάσχουν στο πρόγραμμα ως ωφελούμενα και β) όλων των ανήλικων παιδιών σας (για τη μοριοδότησή σας) Συμμετοχή Q ΓΙΑ ΕΚΔΟΣΗ ΕΠΙΤΑΓΗΣ OXI Επισύναψη εγγράφων... Έξοδος < Επόμενο ) ∆Y⊓A eServices IIS

Για παιδί που δε θα πάει σε κατασκήνωση, το πεδίο "Συμμετοχή" πρέπει να λέει "ΟΧΙ ΕΚΔΟΣΗ ΕΠΙΤΑΓΗΣ", διαφορετικά δε θα μπορέσετε να υποβάλετε αίτηση την επόμενη χρονιά!

Όταν ολοκληρώσετε τον έλεγχο, πατήστε Επόμενο.

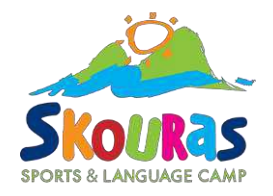

## Επισύναψη εγγράφων:

| ΟΑΕΔ α                 | eServices IIS                                 |                                                   |                            |                                      |                        |                        |                             |                        |             | 1                | Αποσύνδεση χρήστη |
|------------------------|-----------------------------------------------|---------------------------------------------------|----------------------------|--------------------------------------|------------------------|------------------------|-----------------------------|------------------------|-------------|------------------|-------------------|
| Αρχική > Απήσ          | σεις 🔹 Αίτηση για την συμμετοχή               | ή σε Πρόγραμμα                                    |                            |                                      |                        |                        |                             |                        |             |                  |                   |
|                        |                                               |                                                   |                            | 1                                    | Γενικά Στοιχεία Στοιχε | ία Αίτησης Επιβεβα     | ίωση Αποτέλεσμα             |                        |             |                  |                   |
| Συναλλασσό             | ίμενο <mark>ς</mark>                          |                                                   |                            |                                      |                        |                        |                             |                        |             |                  |                   |
| ΑΡΙΘΜΟΣ Ι<br>Ονοματεπώ | ΜΗΤΡΩΟΥ ΟΑΕΔ<br>ώνυμο / Επωνυμία<br>ΠΡΟΓΡΑΜΜΑ |                                                   |                            |                                      |                        |                        |                             |                        |             |                  |                   |
| 🛞 Στοιχεία             | Αίτησης                                       |                                                   |                            |                                      |                        |                        |                             |                        |             |                  |                   |
|                        |                                               | Τίτλος                                            |                            |                                      | Τμή                    |                        |                             |                        |             |                  |                   |
|                        | *                                             | ΟΙΚΟΓΕΝΕΙΑΚΗ ΚΑΤΑΣΤΑΣΗ                            |                            |                                      | ΔΙΑΖΕΥΓΜΕΝΟΣ/Η         | 0                      |                             |                        |             |                  |                   |
|                        | *                                             | MONOFONEIKH OIKOFENEIA                            |                            |                                      | OXI                    | 0                      |                             |                        |             |                  |                   |
|                        | *                                             | ΑΝΗΚΩ ΣΤΗΝ ΚΑΤΗΓΟΡΙΑ ΑμΕΑ                         | ΜΕ ΠΟΣΟΣΤΟ ΑΝΑΠΗΡΙΑΣ 5     | 0% KAI ANΩ                           | OXI                    | 0                      |                             |                        |             |                  |                   |
|                        | ·* .                                          | ΕΧΩ ΚΑΤΑ ΤΗΝ ΠΕΡΙΟΔΟ 2024-2                       | 1925 KAI MH MHXANOFPAΦHI   | MENEΣ Η <mark>Μ</mark> ΕΡΕΣ ΕΡΓΑΣΙΑΣ | OXI                    | 1                      |                             |                        |             |                  |                   |
| Εγγραφές (Μ            | Λέλη)                                         |                                                   |                            |                                      |                        |                        |                             |                        |             |                  | Προσθήκη          |
| Με προσθή              | ήκη εγγραφών καταγράφετε τα ο                 | στοιχεία α) όσων <mark>τ</mark> έκνων θέλετε να α | συμμετάσχουν στο πρόγραμμα | ως ωφελούμενα και β) όλων τ          | ων ανήλικων παιδιών α  | τας (για τη μοριοδότησ | ή σας).                     |                        |             |                  |                   |
|                        | Συμμετοχή                                     |                                                   | АМКА                       | Ονομα                                |                        | Επώνυμο                | Πατρώνυμο                   | Μητρώνυμο              | Ημ.Γέννησης | AΦM              | ΑμεΑ              |
| 8                      | ΓΙΑ ΕΚΔΟΣΗ ΕΠΙΤΑΓΗΣ                           |                                                   |                            |                                      |                        |                        |                             |                        |             |                  | OXI               |
|                        |                                               |                                                   |                            |                                      |                        |                        |                             |                        | Έξοδος 🔾 Επ | ισύναψη εγγράφων | Επόμενο 🗲         |
| ΔΥΠΑ eServices         | s IIS                                         | Σε πατή                                           | ερίπτωση<br>ήστε το κοι    | που χρεια<br>υμπί "Επια              | αστεί να<br>σύναψη     | ι επισυν<br>η εννοά    | νάψετε κάπο<br>φων". Για να | ια δικαιολ<br>δείτε αν | ογητικά,    | 1                |                   |

πατήστε το κουμπί "Επισύναψη εγγράφων". Για να δείτε αν χρειάζεται να επισυνάψετε έγγραφα μπορείτε να πατήσετε πάνω σε αυτό το κουμπί και να δείτε τις κατηγορίες.

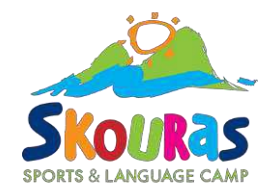

| ← → C                     | eservices.paed.gr/pis/apex/f?p=110:1040:11987546594613:NO:P1040_PLV_ID.P1040_PLV_TITLE_P1040_PLV_FILE_NAME:0.   | x 0 / x D -                  |
|---------------------------|----------------------------------------------------------------------------------------------------|------------------------------|
| OAEA es                   | Services IIS                                                                                                    | L Αποσύνδεση χρήστη          |
| Αρχική 🔸 Απήσει           | ς > Αίτηση για την συμμετοχή σε Πρόγραμμα > Επισυναπτόμενα έγγραφα                                              |                              |
| Συναλλασσόμε              | νος                                                                                                    |                              |
| ΑΡΙΘΜΟΣ ΜΙ<br>Ονοματεπώνι | ΗΤΡΩΟΥ ΟΑΕΔ<br>υψο / Επωνυμία<br>ΠΡΟΓΡΑΜΜΑ ΠΡΟΓ <b>ΡΑΜΜΑ ΔΙΑΜΟΝΗΣ ΠΑΙΔΙΩΝ ΣΕ ΠΑΙΔΙΚΕΣ ΚΑΤΑΣΚΗΝΩΣΕΙΣ ΕΤΟΥΣ 2</b> |                              |
| Επισγιαπτόμε              | να έγγραφα                                                                                                    | Επιστροφή Νέο Επισυναπτόμενο |
| 8                         | ΒΕΒΑΙΩΣΗ(ΕΙΣ) ΠΙΣΤΟΠΟΙΗΣΗΣ ΑΝΑΠΗΡΙΑΣ ΓΙΑ ΔΙΚΑΙΟΥΧΟ (ον ο δικαιούχος δηλώνει ΑμέΑ)                               |                              |
| 8                         | ΒΕΒΑΙΩΣΗ(ΕΙΣ) ΠΙΣΤΟΠΟΙΗΣΗΣ ΑΝΑΠΗΡΙΑΣ ΓΙΑ ΩΦΕΛΟΥΜΕΝΟ ΤΕΚΝΟ (αν δηλώνεται ωφελούμενο ΑμεΑ)                        |                              |
| 8                         | ΠΑΡΑΣΤΑΤΙΚΑ ΓΙΑ ΙΔΙΟΤΗΤΆ ΜΟΝΟΓΟΝΕΑ                                                                              |                              |
| 8                         | ΠΑΡΑΣΤΑΤΙΚΑ ΓΙΑ ΜΗ ΜΗΧΑΝΟΓΡΑΦΗΜΕΝΕΣ ΗΜΕΡΕΣ ΕΡΓΑΣΙΑΣ                                                             |                              |
| 8                         | ΥΔ. ΓΙΑ ΜΗ ΚΟΙΝΗ ΑΣΚΗΣΗ ΓΟΝΙΚΗΣ ΜΕΡΙΜΝΑΣ / ΣΥΝΑΙΝΕΣΗΣ ΓΟΝΕΑ ΓΙΑ ΣΥΜΜΕΤΟΧΗ ΤΕΚΝΟΥ                                |                              |
| 8                         | ΥΔ. ΜΗ ΦΥΣΙΚΟΥ ΓΟΝΕΑ / ΜΗ ΘΕΤΟΥ ΓΩΝΕΑ                                                                           |                              |
| Ενημέρωση                 |                                                                                                    |                              |
| Τίτλος - ονομ<br>Ακύρωση  | αλία Ενγράφου που επισυνάπτεται *<br>Συνημμένο Επιλογή αρχείου Δεν επιλέχθηκε κανένα αρχείο.<br>Καταγραφή       |                              |

ΔΥΠΑ eServices IIS

Πατήστε πάνω στον μεγεθυντικό φακό του εγγράφου το οποίο θέλετε να επισυνάψετε, επιλέξτε το αρχείο και πατήστε Καταγραφή.

### Υποβολή αίτησης:

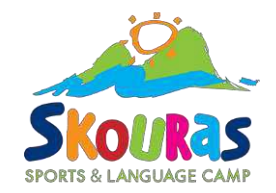

Αποσύνδεση χρήστη

| Συναλλασσόμενος          |  |  |
|--------------------------|--|--|
| ΑΡΙΘΜΟΣ ΜΗΤΡΩΟΥ ΟΑΕΔ     |  |  |
| Ονοματεπώνυμο / Επωνυμία |  |  |
|                          |  |  |
|                          |  |  |
|                          |  |  |
|                          |  |  |
|                          |  |  |

Η αίτηση αφορά ΠΡΟΓΡΑΜΜΑ ΔΙΑΜΟΝΗΣ ΠΑΙΔΙΩΝ ΣΕ ΠΑΙΔΙΚΕΣ ΚΑΤΑΣΚΗΝΩΣΕΙΣ ΕΤΟΥΣ 2025 και κατατίθεται στην Υπηρεσία 301206 ΚΠΑ2 ΤΟΥΜΠΑΣ

#### Πληροφορίες - Σημειώσεις

**OAEA eServices IIS** 

| ΟΙΚΟΓΕΝΕΙΑΚΗ ΚΑΤΑΣΤΑΣΗ                                                 | ΔΙΑΖΕΥΓΜΕΝΟΣ/Η |
|------------------------------------------------------------------------|----------------|
| MONOFONEIKH OIKOFENEIA                                                 | OXI            |
| ΑΝΗΚΩ ΣΤΗΝ ΚΑΤΗΓΟΡΙΑ ΑμΕΑ ΜΕ ΠΟΣΟΣΤΟ ΑΝΑΠΗΡΙΑΣ 50% ΚΑΙ ΑΝΩ             | IXO            |
| ΕΧΩ ΚΑΤΑ ΤΗΝ ΠΕΡΙΟΔΟ 2024-2025 ΚΑΙ ΜΗ ΜΗΧΑΝΟΓΡΑΦΗΜΕΝΕΣ ΗΜΕΡΕΣ ΕΡΓΑΣΙΑΣ | OXI            |

| zopperoxit          | AMKA | Επώνυμο | Όνομα | АΦМ | ΑμεΑ |
|---------------------|------|---------|-------|-----|------|
| ΓΙΑ ΕΚΔΟΣΗ ΕΠΙΤΑΓΗΣ |      |         |       |     | OXI  |
|                     |      |         |       |     | 1-1  |

| 1. | Ελέγξτε τα στοιχεία της αίτησής σας       |
|----|-------------------------------------------|
| 2. | Ελένξτε τα έννοαφα που έχετε σε επισύναψη |

- (εάν είχατε υποχρέωση εγγραφά που επισύναψης)
- 3. Αποδεχτείτε τους όρους

Γενικά Στοιχεία Στοιχεία Αίτησης Επιβεβαίωση Αποτέλεσμα

4.

- κάνωντας κλικ πάνω στο 1ο κουτάκι και
- -πατώντας στο «Έντυπο Συγκατάθεσης» για να επιλέξετε τη λέξη «Συναινώ» που θα σας εμφανίσει Συναινώ

#### Ο ιστότοπος eservices.oaed.gr λέει Πατήστε Υποβολή και στη συνέχεια ότι είστε βέβαιοι.

Είστε βέβαιοι ότι έχετε δηλώσει για ποια παιδιά επιθυμείτε την έκδοση επιταγής και ότι θέλετε να προχωρήσετε στην αριστική

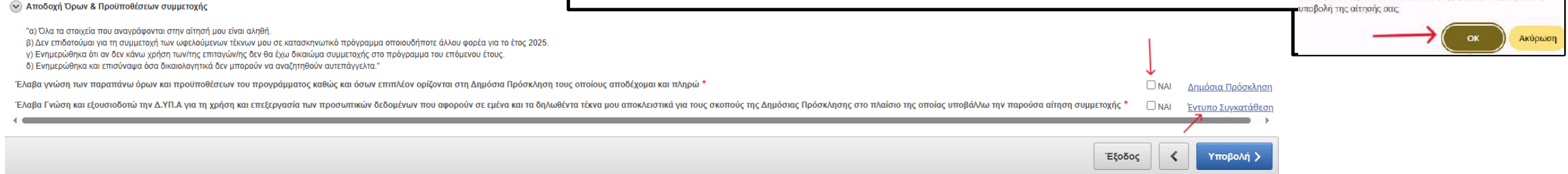

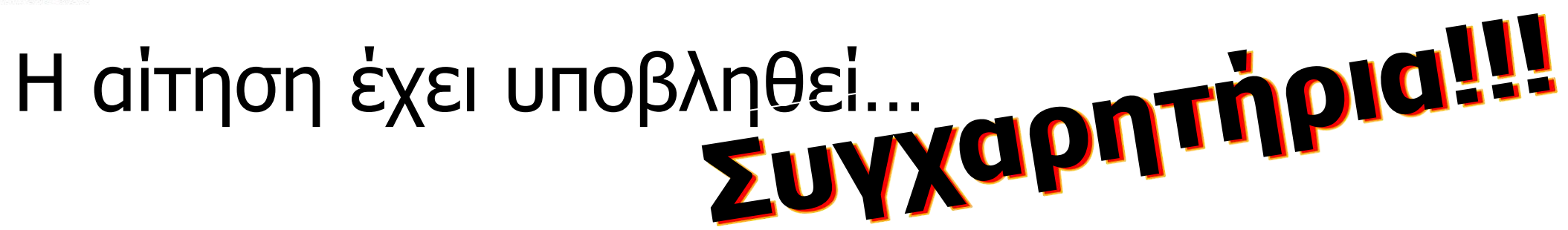

∆YTIA eServices IIS

Στοιχεία Αίτησης

7Αριθμός Πρωτοκόλλου 21/2025/000 Υπηρεσία κατάθεσης 301206 ΚΠΑ2 ΤΟΥΜΠΑΣ

| Περιγραφή ΠΡΟΓΡΑΜΜΑ ΔΙΑΜΟΝΗΣ<br>Τρέχουσα κατάσταση ΚΑΤΑΓΡΑΦΗ ΤΗΣ ΑΙΤΗΣΗ               |                                                                                                    |           |
|---------------------------------------------------------------------------------------|----------------------------------------------------------------------------------------------------|-----------|
| IBAN Λογαριασμού                                                                      |                                                                                                    |           |
| Προστατευόμενα Μέλη                                                                   |                                                                                                    |           |
| Όνομα Επώνυμο Πατρώνυμο Μητρώνυ                                                       | υμο Ημερ/νία Γέννησης ΑΜΚΑ ΑΦΜ                                                                                                    |           |
| • (                                                                                   |                                                                                                    |           |
| Ενημέρωση                                                                             |                                                                                                    | Επιστροφή |
| Ολοκληρώθηκε με επιτυχία η καταγραφή της<br>Μπορείτε να παρακολουθείτε την πορεία της | ς αίτησης συμμετοχής στο πρόγραμμα.<br>ς αίτησής σας, μέσω του συστήματος Ηλεκτρονικών Υπηρεσιών του Οργανισμού (eServices IIS), ως πιστοποιημένος χρήστης. |           |

Γενικά Στοιχεία Στοιχεία Αίτησης Επιβεβαίωση Αποτέλεσμα Ημερομηνία καταγραφής 16/05/2025 Αυτός είναι ο Αρ. Πρωτοκόλλου της αίτησής σας τον οποίο χρειαζόμαστε ΑΜΕΣΑ.

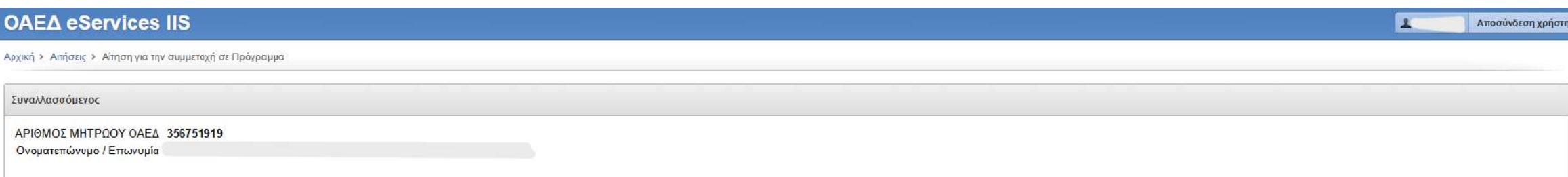

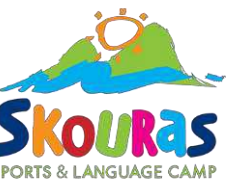

## Αριθμός πρωτοκόλλου:

Τον αριθμό πρωτοκόλλου πρέπει να μας τον **στείλετε άμεσα για να ισχύσει η κράτησή σας.** Μπορείτε να μας τον στείλετε με ένα από τους ακόλουθους τρόπους: 1) Μέσω της υπηρεσίας <u>Skouras parents</u> στο viber. Στείλτε τον αριθμό πρωτοκόλλου στο Skouras Parents στο Viber, με το οποίο έχετε ήδη συνδεθεί. Αν δεν έχετε συνδεθεί, θα πρέπει να συνδεθείτε προτού τον στείλετε. Δείτε πως:

2) Με **email** στο oaed@skourascamp.com περιλαμβάνοντας οπωσδήποτε τις παρακάτω πληροφορίες:

- α) Τον αριθμό πρωτοκόλλου της αίτησης
- β) Το ονοματεπώνυμο του δικαιούχου γονέα (στου οποίου το όνομα έγινε η αίτηση)
- γ) Το ονοματεπώνυμο του παιδιού/ των παιδιών
- δ) Το τηλέφωνο που μας δώσατε όταν πραγματοποιήσατε την κράτηση θέσης.

#### Γ. Βοήθεια με την αίτηση

Αν κατά τη συμπλήρωση της Ηλεκτρονικής Αίτησης στον ΟΑΕΔ, χρειάζεστε βοήθεια, είμαστε στη διάθεση σας. Επικοινωνήστε μαζί μας, τηλεφωνικά στο τηλεφωνικό μας κέντρο, καθημερινά 10:00-17:00.

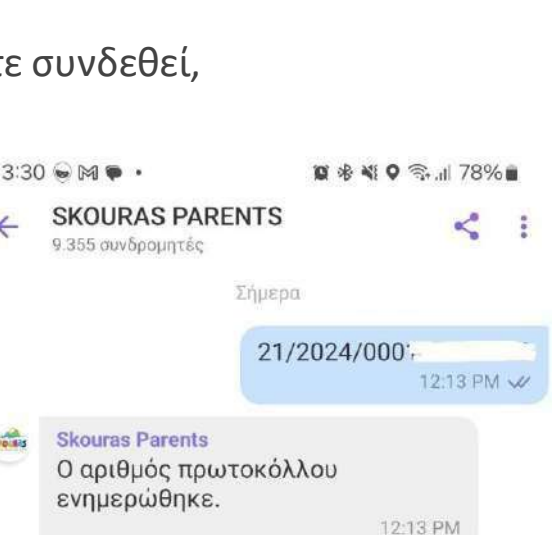

Πληκτρολογήστε ένα μήνυμα...

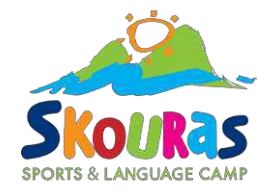